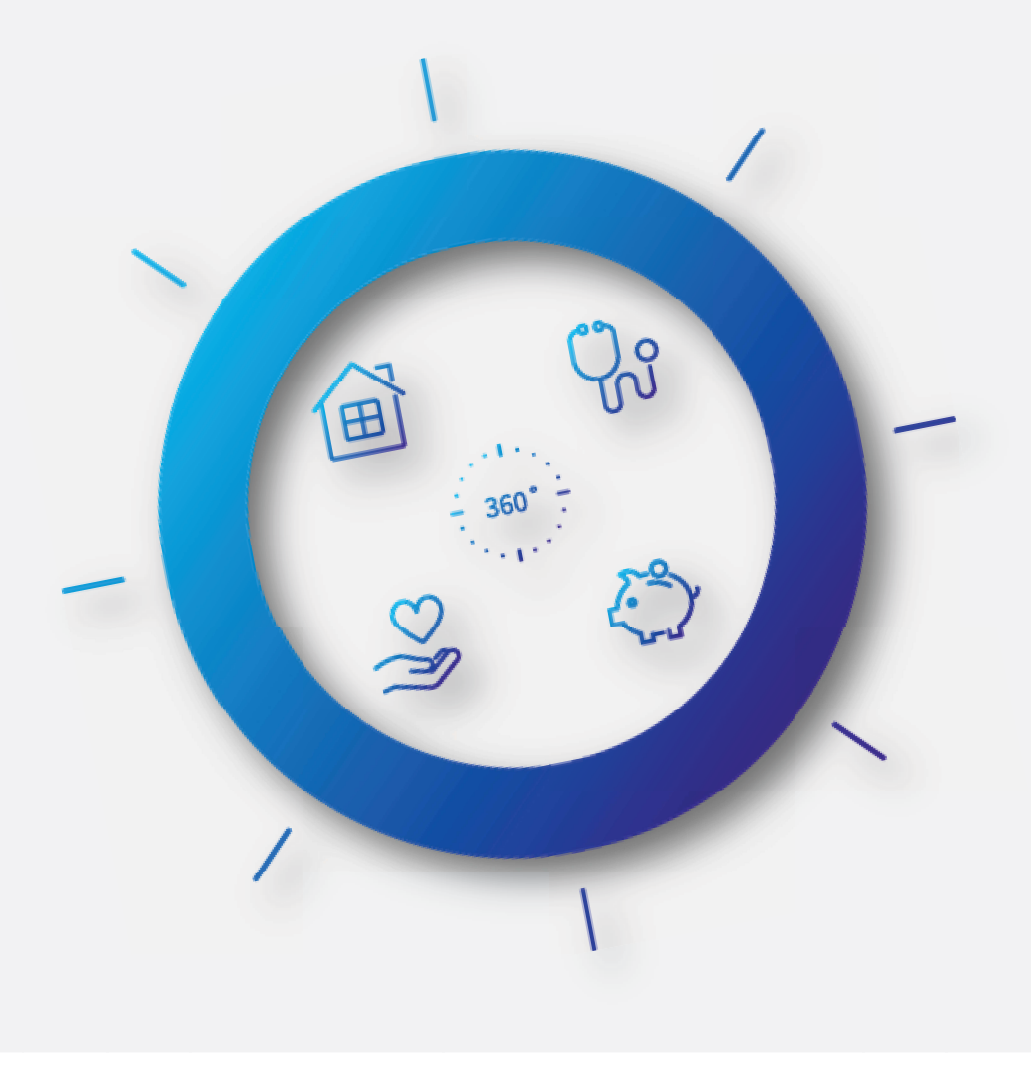

Otrzymałeś e-mail z ofertą? Zarejestruj się w mojePZU.

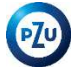

# Założenie konta to tylko 5 prostych kroków:

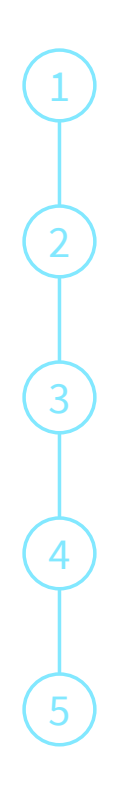

Wejdź na link podany w otrzymanym e-mailu

Wprowadź podstawowe dane: imię, nazwisko i PESEL

Wpisz kod podany w otrzymanym e-mailu

Uzupełnij dane kontaktowe oraz oświadczenia

Wpisz otrzymany kod i dokończ rejestrację

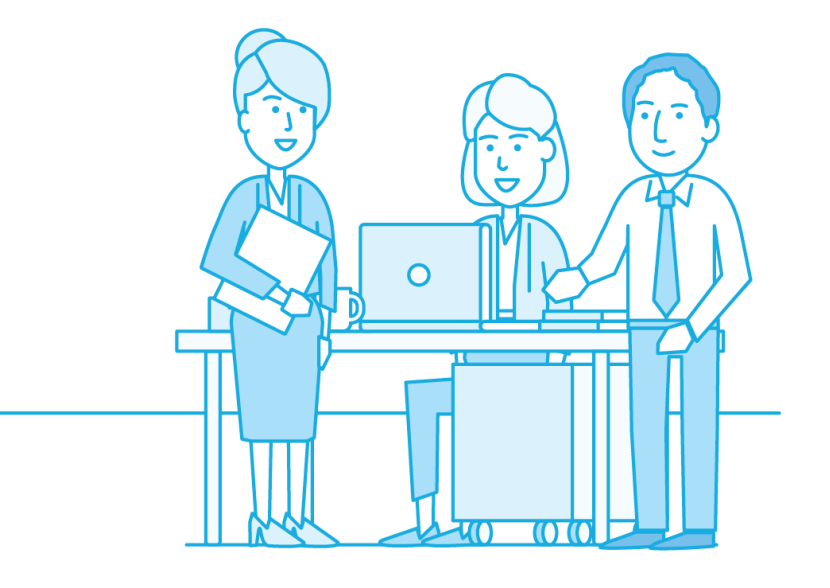

# Otwórz e-mail i kliknij: "Załóż konto"

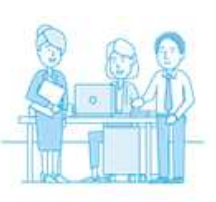

## Dzień dobry,

. oraz PZU przygotowali dla Ciebie ofertę ubezpieczenia grupowego. Już teraz możesz założyć konto w naszym serwisie mojePZU i sprawdzić szczegóły ubezpieczenia.

### Jak to zrobić

Kliknij przycisk "Załóż konto" i wpisz dane oraz ten jednorazowy kod: 11957701 Kod jest ważny do 22.06.2020 13:49

### Załóż konto >

Jeżeli przycisk się nie wyświetla, skopiuj link i wklej go do przeglądarki: https://moje.pzu.pl/token-registration

Twój adres e-mail otrzymaliśmy od:

Jeśli nie jesteś adresatem tej wiadomości, zignoruj ją.

### 1 Q 3 3 0

Z pozdrowieniami Zespół mojePZU

moje.pzu.pl m: moje@pzu.pl t: 801 102 007, 22 566 55 55 (opłata zgodna z taryfą operatora)

# Które informacje z maila będą Ci potrzebne?

- Link (przycisk Załóż konto)
- Jednorazowy kod

## Wprowadź podstawowe dane: imię, nazwisko, PESEL oraz jednorazowy kod i kliknij "Zarejestruj się"

|                                                                                                    | Zarejestruj się             |                                                                                                    |
|----------------------------------------------------------------------------------------------------|-----------------------------|----------------------------------------------------------------------------------------------------|
| 1                                                                                                    | Wprowadź swoje dane osobowe |                                                                                                    |
| 2                                                                                                    | Imię                        | Pamiętaj!<br>Jeżeli Twoje nazwisko jest dwuczłonowe<br>wpisuje je bez zbędnych spacji.<br><i>Przykład:</i> |
| Kod ważny jest <b>3 dni</b> od                                                                                                    | Nazwisko                    | Źle: Kowalska - Nowak                                                                                      |
| 3 W e-mail znajdziesz informację<br>do kiedy możesz z niego<br>skorzystać.<br>Jeżeli nie zdążysz                                          | PESEL                       |                                                                                                    |
| 4 zarejestrować się w tym<br>czasie, wystarczy poprosić<br>osobę obsługującą<br>ubezpieczenie w Twojej firmie<br>o ponowne wysłanie kodu. | Nie posiadam numeru PESEL   |                                                                                                    |
| 5                                                                                                    | Zarejestruj się             |                                                                                                    |

## Jeżeli nie posiadasz PESEL, wprowadź: imię, nazwisko, data urodzenia, płeć oraz jednorazowy kod i kliknij Zarejestruj się

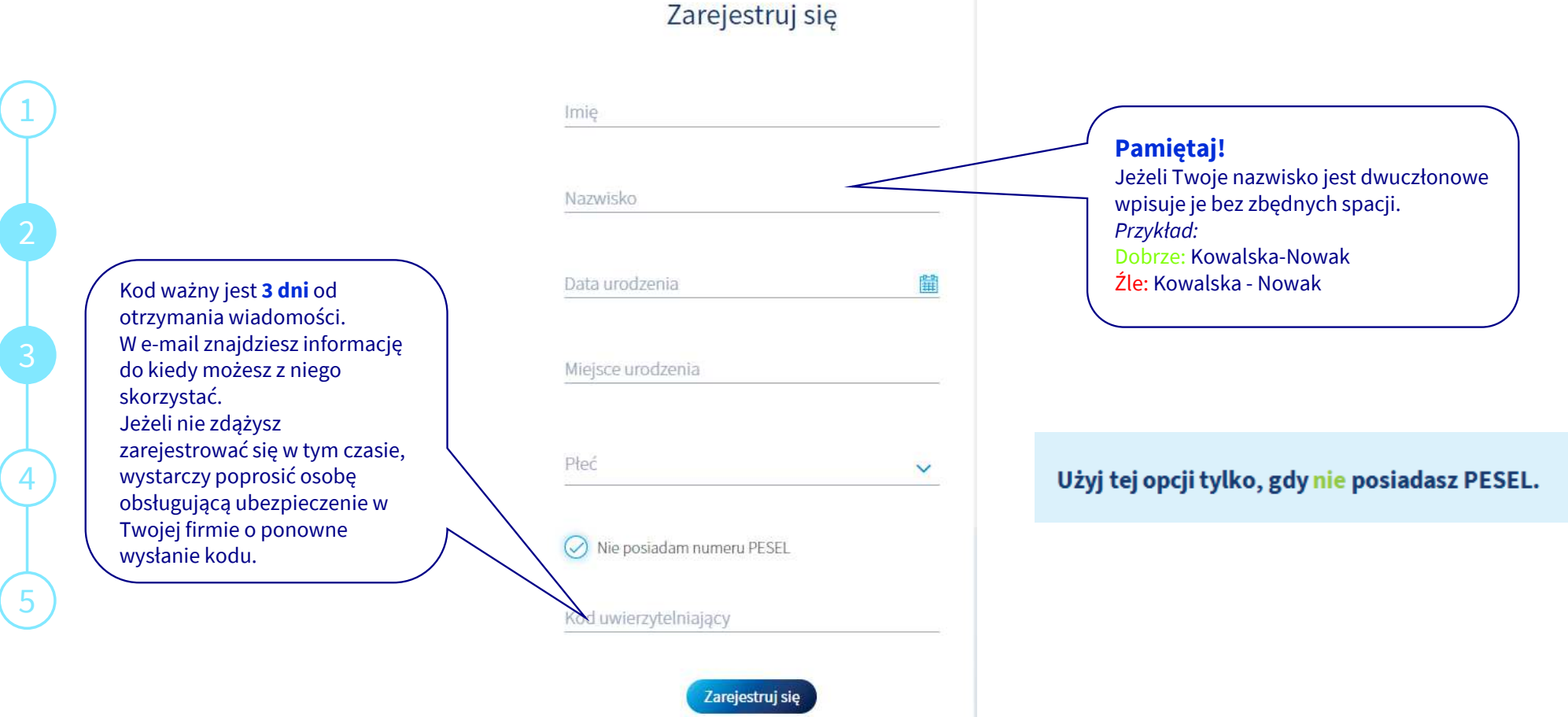

# Uzupełnij dane, ustal hasło logowania, wypełnij oświadczenia

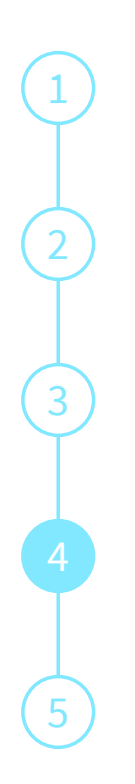

| Dane obowiązkowe                                                                                |  |  |
|-------------------------------------------------------------------------------------------------|--|--|
| To już ostatni krok do założenia konta. Uzupełnij dane,<br>których będziesz używać do logowania |  |  |
| E-mail                                                                                          |  |  |
| Nr telefonu                                                                                     |  |  |
| Kod pocztowy                                                                                    |  |  |
| Poczta                                                                                          |  |  |
| Miejscowość                                                                                     |  |  |
| Ulica                                                                                           |  |  |
| Nrdomu                                                                                          |  |  |
| Nrlokalu                                                                                        |  |  |

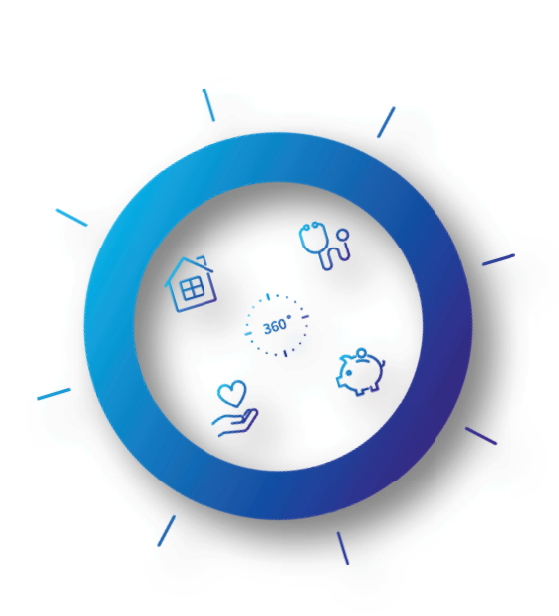

| Pow | rtórz hasło 📀                                                                                                    |  |
|-----|----------------------------------------------------------------------------------------------------|--|
| 0   | Zaznacz wszystko                                                                                                    |  |
| 0   | <ul> <li>Oświadczam, że zapoznałam/em się z informacją<br/>o przetwarzaniu moich danych osobowych,<br/>zawartą w dostarczonym mi dokumencie<br/>Informacja Administratora danych osobowych.</li> <li>Pobierz dokument</li> </ul> |  |
| 0   | <ul> <li>* Znam i akceptuję Regulamin świadczenia usług<br/>drogą elektroniczną.</li> <li>Pobierz dokument</li> </ul>                                                                                                    |  |
| 0   | Marketing produktów własnych PZU SA<br>Wyświetl treść                                                                                                    |  |
| 0   | Marketing produktów własnych PZU Życie SA<br>Wyświetl treść                                                                                                    |  |
| 0   | Zgoda na udostępnienie danych w celach<br>marketingowych przez PZU SA spółkom Grupy PZU<br>Wyświetl treść                                                                                                    |  |
| 0   | Zgoda na udostępnienie danych w cełach<br>marketingowych przez PZU Życie SA spółkom<br>Grupy PZU<br>Wyświetł treść                                                                                                    |  |
| 0   | Zgoda na przetwarzanie danych w celach<br>marketingowych w przypadku braku umowy w<br>PZU SA<br>Wyświetl treść                                                                                                    |  |
| 0   | Zgoda na przetwarzanie danych w celach<br>marketingowych w przypadku braku umowy w<br>PZU Zycie SA<br>Wyświetł treść                                                                                                    |  |

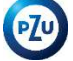

# Wpisz kod i zakończ rejestrację

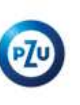

### Dzień dobry,

przesyłamy Ci kod jednorazowy do operacji: Utworzenie konta Kod: 10034115

Wpisz ten kod w **serwisie mojePZU**. Kod jest ważny do **14:29**.

Jest to 1 operacja 19.06.2020 r.

### 1 Qe | S | O

Z pozdrowieniami Zespół mojePZU

moje.pzu.pl m: moje@pzu.pl t: 801 102 007, 22 566 55 55 (opłata zgodna z taryfą operatora)

### Pamiętaj!

Kod ważny jest tylko **pół godziny.** W tym czasie należy go użyć by dokończyć rejestrację.

## Potwierdzenie e-mail

Na Twój adres e-mail wysłaliśmy wiadomość, w której znajdziesz kod. Wprowadź go poniżej.

Wpisz nadesłany kod

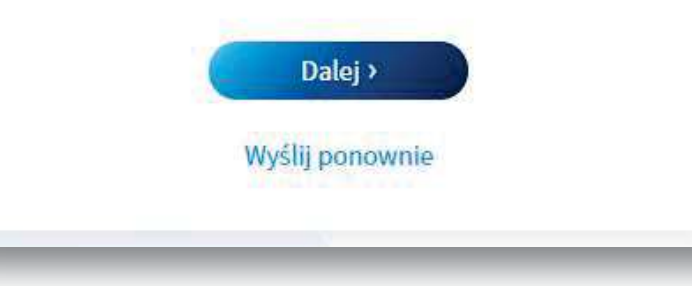

## Posiadam już konto. Informacja o ofercie

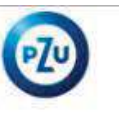

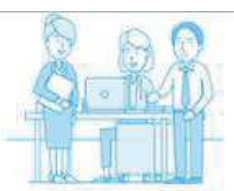

## Dzień dobry,

na Twoim koncie w serwisie **mojePZU** czeka już na Ciebie oferta ubezpieczenia grupowego. Dzięki niej obejmiesz ochroną siebie i swoich najbliższych.

### Kto przygotował ofertę

A. oraz PZU

Do kiedy oferta będzie widoczna w serwisie 15.09.2020 00:00

Po tym czasie skontaktuj się z osobą obsługującą ubezpieczenie w Twojej organizacji i poproś o udostępnienie oferty w naszym serwisie **mojePZU**.

### Zaloguj się i zobacz szczegóły

Zaloguj się 🕕

Jeżeli przycisk się nie wyświetla, skopiuj link i wklej go do przeglądarki: https://moje.pzu.pl

### 0181310

Z pozdrowieniami Zespół mojePZU

moje.pzu.pl m: moje@pzu.pl t: 801 102 007, 22 566 55 55 (opłata zgodna z taryfą operatora)

### Osoby, które mają już konto otrzymają **e-mail z informacją o udostępnieniu oferty.**

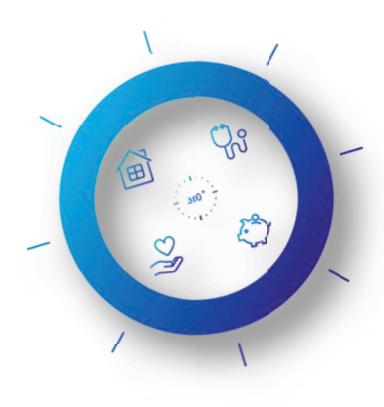

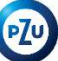